## คำอธิบาย

## แบบประเมินผลการปฐมนิเทศ (Post - test)

การจัดทำ **แบบประเมินผลการปฐมนิเทศ (Post – test) ระบบ online** มีวัตถุประสงค์ เพื่อใช้เป็นเครื่องมือสำหรับประเมินความรู้ ความเข้าใจของข้าราชการบรรจุใหม่เกี่ยวกับกรมอนามัย เพื่อให้ข้าราชการบรรจุใหม่ ผู้รับผิดชอบการปฐมนิเทศและผู้เกี่ยวข้องได้รับทราบระดับความเข้าใจ เกี่ยวกับกรมอนามัยของข้าราชการบรรจุใหม่ว่ามีมากน้อยเพียงใด และใช้เป็นข้อมูลประกอบการปรับปรุง และพัฒนาการจัดกิจกรรมการปฐมนิเทศต่อไป ทั้งนี้ ในการประเมินผลการปฐมนิเทศ (Post – test) มิได้นำคะแนนผลการประเมิน (Post – test) มาใช้เป็นเกณฑ์การผ่านการปฐมนิเทศแต่อย่างใด

## ขั้นตอนการประเมินผลการปฐมนิเทศ

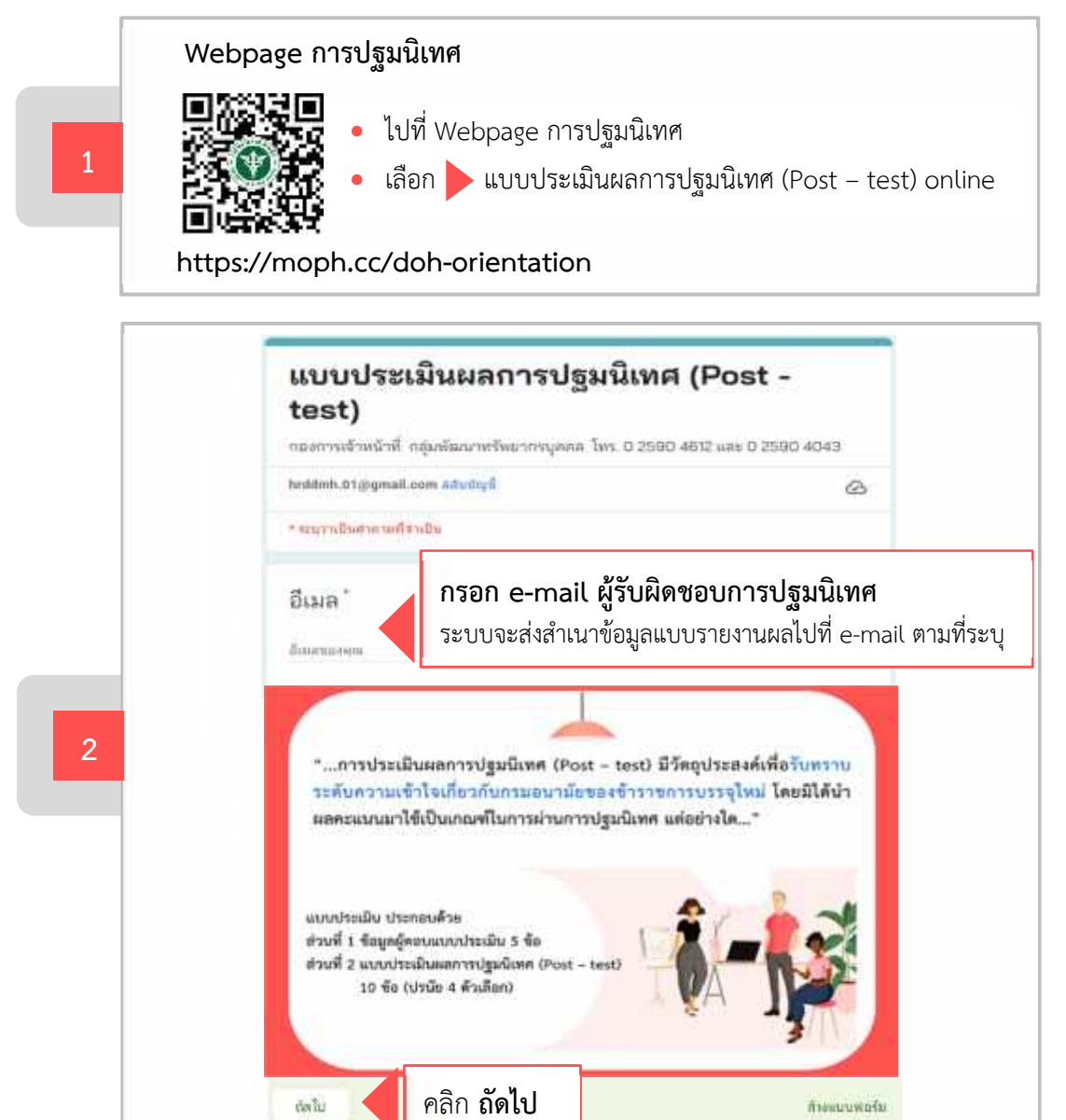

คำอธิบายแบบประเมินผลการปฐมนิเทศ | 1

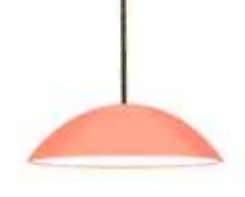

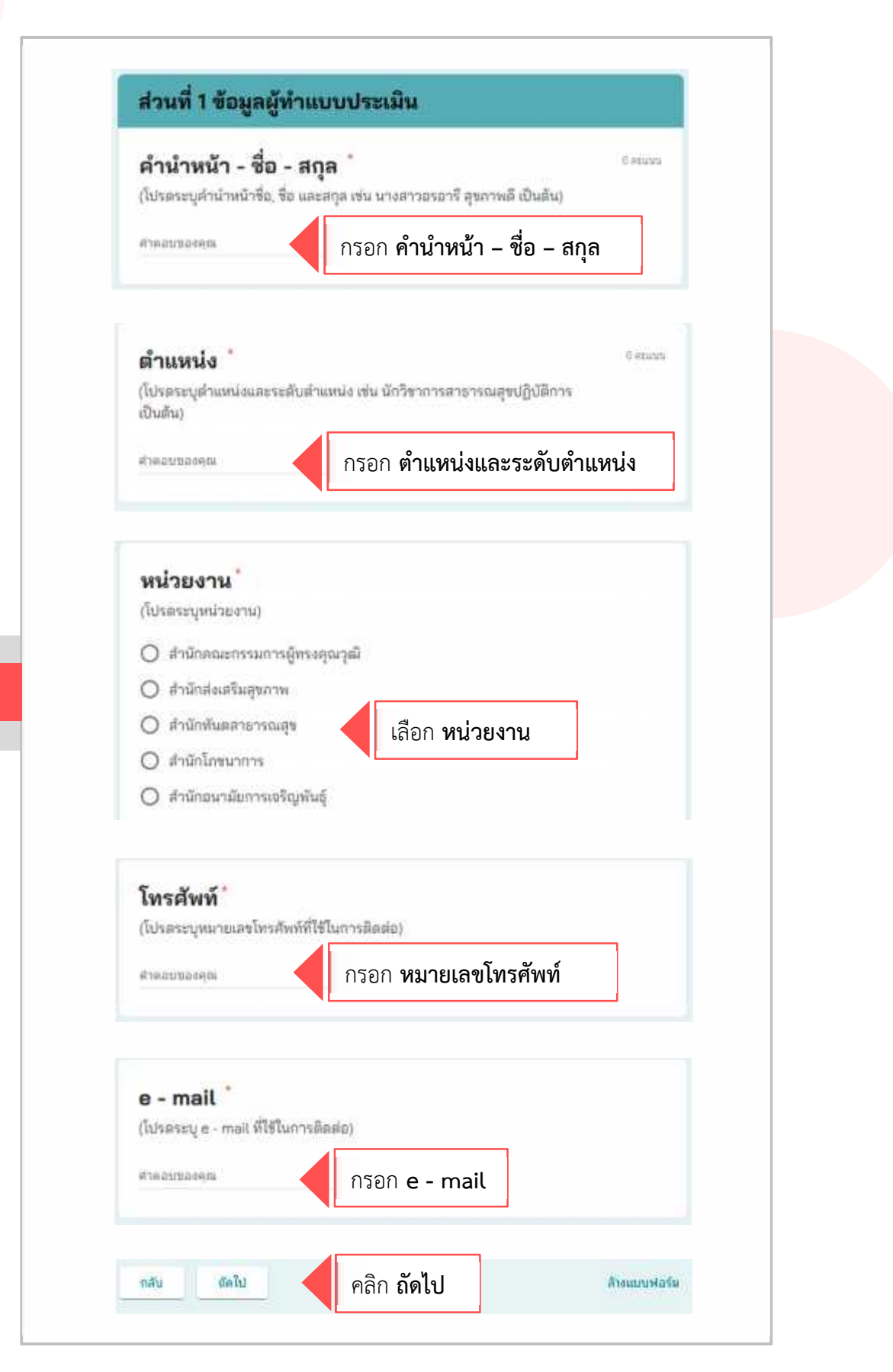

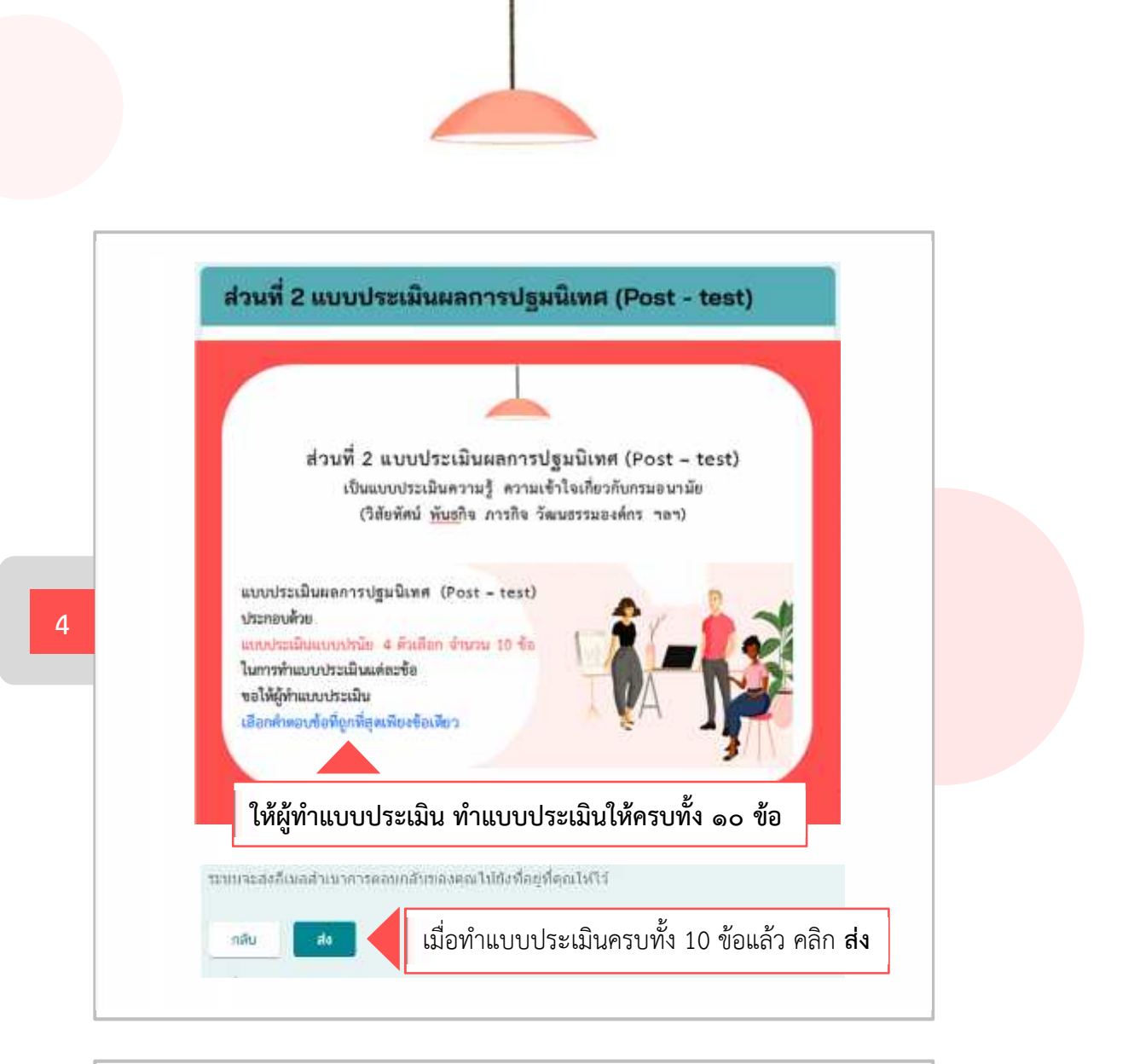

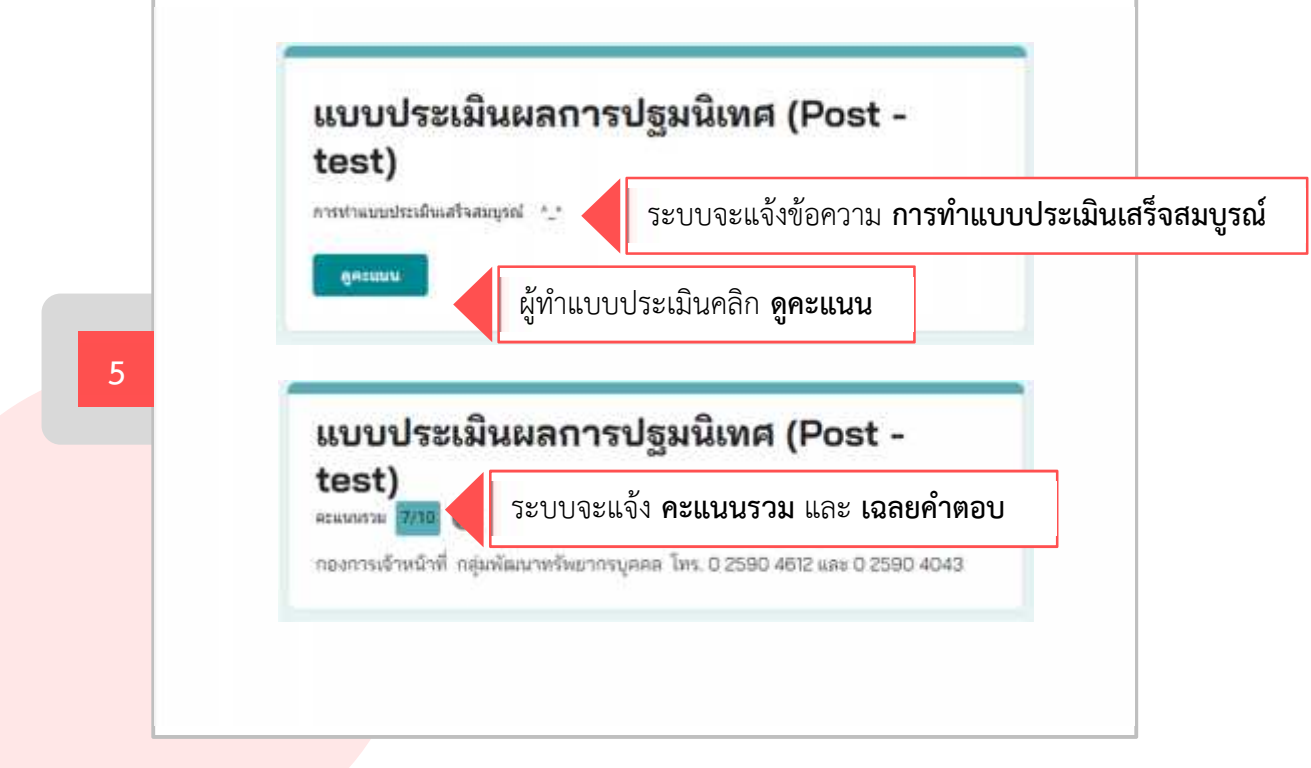

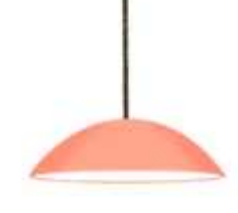

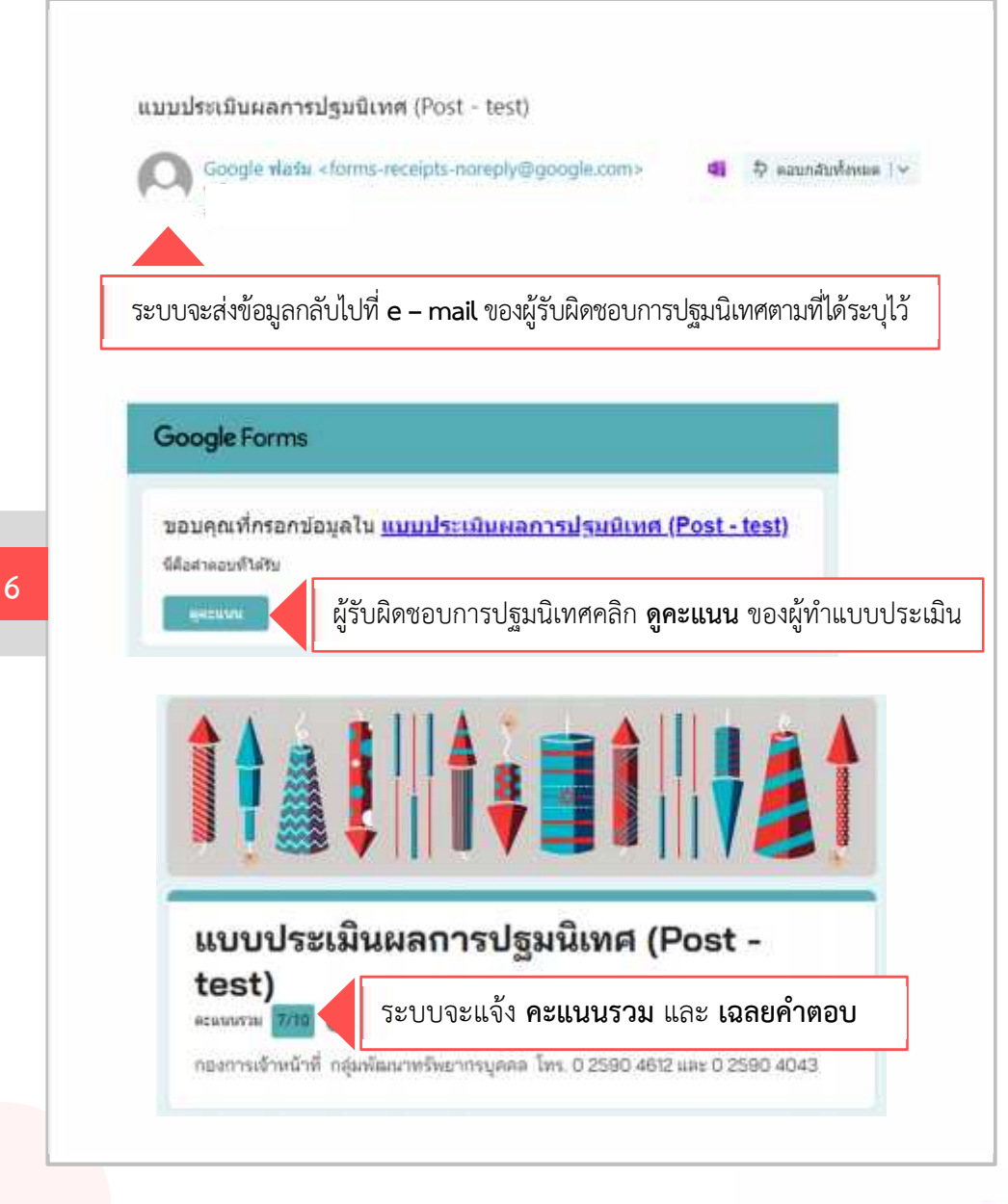

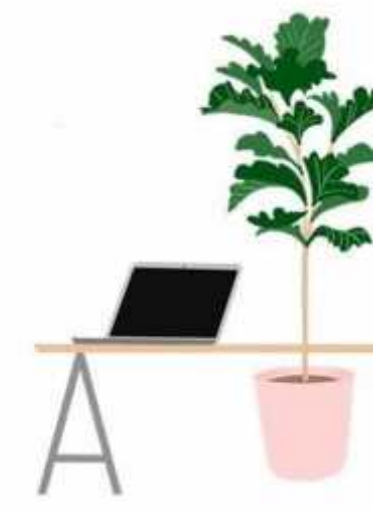

กลุ่มพัฒนาทรัพยากรบุคคล กองการเจ้าหน้าที่ โทร. 0 2590 4612, 0 2590 4043